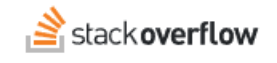

Configure Single Sign-on (SSO) with Microsoft AD FS

An overview of how to set up Stack Overflow for Teams SAML authentication with Microsoft Active Directory Federation Service (AD FS).

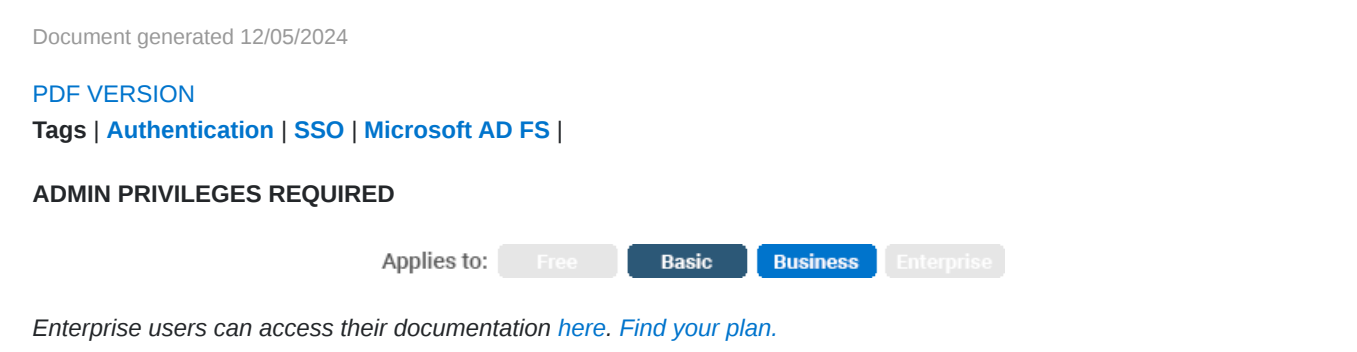

#### **Overview**

This article details how to configure Microsoft Active Directory Federation Service (AD FS) for single sign-on (SSO) with Stack Overflow for Teams. This is not a comprehensive guide to AD FS, but rather a quick overview of the configuration steps.

**NOTE:** SSO with AD FS uses the SAML 2.0 protocol, which requires AD FS version 2.0 or later. This article details the configuration process with AD FS 4.0 on Windows Server 2016. Previous versions will look different and may require a different process.

THIS ARTICLE APPLIES TO STACK OVERFLOW FOR TEAMS BASIC AND BUSINESS ONLY.

Stack Overflow for Teams Enterprise users should read this article instead. Find your plan.

#### Create a Relying Party Trust for Stack Overflow for Teams

**NOTE:** You'll need Admin privileges for your Stack Overflow Team and AD FS to perform these steps.

Before configuring Stack Overflow for Teams, you must manually set up the Relying Party Trust in AD FS.

1. On your AD FS server, expand AD FS. Right-click on Relying Party Trusts, then select Add Relying Party Trust.

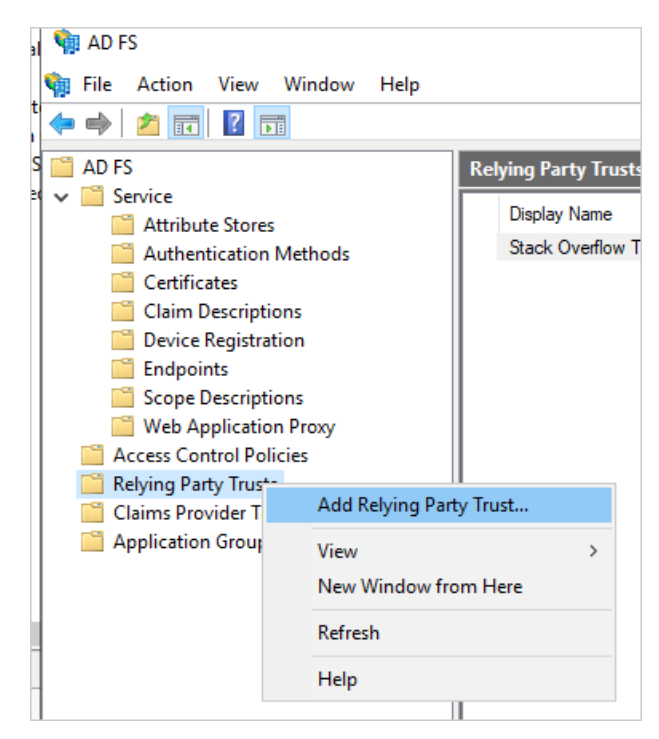

- 2. Select Claims aware and press Start.
- 3. Select Enter data about the relying party manually. Click Next.
- 4. Enter a **Display name** (for example: "Stack Overflow Teams"). Click **Next**.

| 훾 Add Relying Party Trust W                          | fizard                                                                | × |
|------------------------------------------------------|-----------------------------------------------------------------------|---|
| Specify Display Name                                 |                                                                       |   |
| Steps                                                | Enter the display name and any optional notes for this relying party. |   |
| Welcome                                              | Display name:                                                         |   |
| Select Data Source                                   | Stack Overflow Teams                                                  |   |
| Specify Display Name                                 | Notes:                                                                |   |
| Configure Certificate                                |                                                                       | ~ |
| Configure URL                                        |                                                                       |   |
| Configure Identifiers                                |                                                                       |   |
| <ul> <li>Choose Access Control<br/>Policy</li> </ul> |                                                                       | ~ |
| Ready to Add Trust                                   |                                                                       |   |
| Finish                                               |                                                                       |   |
|                                                      |                                                                       |   |
|                                                      | < Previous Next > Cancel                                              |   |

- 5. Click Next on the "Configure Certificate" screen without choosing any certificates.
- 6. Check Enable support for the SAML 2.0 WebSSO protocol. Enter the full URL to /auth/saml2/post for your Stack Overflow Team (https://sso.stackoverflow.com/c/[your\_team]/auth/saml2/post).

| Example: https://fs.contoso.com/adfs/ls/                                      |                                                     |
|-------------------------------------------------------------------------------|-----------------------------------------------------|
| Enable support for the SAML 2.0 WebSSO protoco                                | 1                                                   |
| The SAML 2.0 single-sign-on (SSO) service URL su<br>SAML 2.0 WebSSO protocol. | pports Web-browser-based claims providers using the |
| Relying party <u>SAML 2.0 SSO service URL</u> :                               |                                                     |
| https://sso.stackoverflow.com/c/your-team/auth/sa                             | ml2/post                                            |
| Example: https://www.contoso.com/adfs/ls/                                     |                                                     |
|                                                                               |                                                     |
|                                                                               | < <u>P</u> revious <u>N</u> ext > Cancel            |

- 7. Enter an identifier and click **Add**. This can be any text (for example: "StackOverflowForTeams"). You'll set this value as the **Issuer** on your Stack Overflow for Teams "Auth Settings" page.
- 8. Choose your desired access control policy. This specifies who AD FS will grant access to.
- 9. Click Next until you reach the "Finish" screen.

## **Configure the Claim Issuance Policy**

The next step is to configure the claims that are being sent in the SAML response. Stack Overflow for Teams requires a name ID (or user ID), display name, and email address.

- 1. Right-click your new Relying Party Trust and select Edit Claim Issuance Policy.
- 2. Select Send LDAP Attributes as Claims.
- 3. Configure the following required attributes: Display-Name and E-Mail-Addresses.

| Edit Ru                        | ıle - Teams Claims                                                                                        | ×                                                                                                    |
|--------------------------------|----------------------------------------------------------------------------------------------------|----------------------------------------------------------------------------------------------------|
| You ca<br>to extra<br>from the | an configure this rule to send the values of I<br>act LDAP attributes. Specify how the attribu<br>e rule. | DAP attributes as claims. Select an attribute store from which<br>tes will map to the outgoing claim types that will be issued |
| <u>C</u> laim n                | ule name:                                                                                                 |                                                                                                    |
| Teams                          | s Claims                                                                                                  |                                                                                                    |
| Rule te                        | emplate: Send LDAP Attributes as Claims                                                                   |                                                                                                    |
| Attribut                       | e <u>s</u> tore:                                                                                          |                                                                                                    |
| Active                         | Directory                                                                                                 | ~                                                                                                    |
| <u>M</u> appin                 | ng of LDAP attributes to outgoing claim type                                                              | S:                                                                                                    |
|                                | LDAP Attribute (Select or type to<br>add more)                                                            | Outgoing Claim Type (Select or type to add more)                                                                               |
| •                              | Display-Name                                                                                              | http://schemas.microsoft.com/identity/claims/displa 🗸                                                                          |
|                                | E-Mail-Addresses                                                                                          | E-Mail Address                                                                                                    |
|                                | ~~~~~~~~~~~~~~~~~~~~~~~~~~~~~~~~~~~~~~                                                                    |                                                                                                    |
|                                |                                                                                                    |                                                                                                    |
|                                |                                                                                                    |                                                                                                    |
| View                           | / Rule <u>L</u> anguage                                                                                   | OK Cancel                                                                                                    |

4. Add a second claim rule and select Transform an Incoming Claim.

5. Choose the desired incoming claim type for the attribute you want to use as Name ID, for example E-Mail Address.

| Edit Rule - Email address                                                                                                    |                | ×      |  |  |  |  |
|----------------------------------------------------------------------------------------------------|----------------|--------|--|--|--|--|
| You can configure this rule to map an incoming claim type to an outgoing claim type. As an option, you can<br>also map an incoming claim value to an outgoing claim value. Specify the incoming claim type to map to the<br>outgoing claim type and whether the claim value should be mapped to a new claim value. |                |        |  |  |  |  |
| –<br>Email address                                                                                                    | Email address  |        |  |  |  |  |
| Rule template: Transform an Incoming Claim                                                                                                    |                |        |  |  |  |  |
| Incoming claim type:                                                                                                    | E-Mail Address | ~      |  |  |  |  |
| Incoming name ID format:                                                                                                    | Unspecified    | $\sim$ |  |  |  |  |
| Outgoing claim type:                                                                                                    | Name ID        | $\sim$ |  |  |  |  |

- 6. Choose Name ID as the Outgoing claim type.
- 7. For the **Outgoing name ID** format, choose either **Persistent Identifier** or (if applicable) **Email**.

| incoming name to tonnac. | Unspecified           |     | incoming hame to tomat.   | Unspecified |
|--------------------------|-----------------------|-----|---------------------------|-------------|
| Outgoing claim type:     | Name ID               | ~ - | Outgoing claim type:      | Name ID     |
| Outgoing name ID format: | Persistent Identifier | OR  | Outgoing name ID format:  | Email       |
| Page through all claim v | aluae                 |     | Page through all claim vi | aluae       |

8. Make sure that the new rule is the second one in the list. The rule order matters.

| Edit Claim            | dit Claim Issuance Policy for Stack Overflow Teams                                       |               |  |  |  |  |  |  |
|-----------------------|------------------------------------------------------------------------------------------|---------------|--|--|--|--|--|--|
| Issuance              | Issuance Transform Rules                                                                 |               |  |  |  |  |  |  |
| The follo<br>the rely | The following transform rules specify the claims that will be sent to the relying party. |               |  |  |  |  |  |  |
| Order                 | Rule Name                                                                                | Issued Claims |  |  |  |  |  |  |
| 1                     | 1 Teams Claims http://schemas.microsoft                                                  |               |  |  |  |  |  |  |
| 2                     | 2 Email address Name ID                                                                  |               |  |  |  |  |  |  |

## **Additional Configuration**

1. On the AD FS management window, right-click on **Relying Party for Stack Overflow for Teams** and choose **Properties**. Under the "Advanced" tab, set the **Secure hash Algorithm** to **SHA-256**.

| 훾 Add Relying Party Trust W     | /izard           |                |                      |                    |                    |           |                 | ×          |
|---------------------------------|------------------|----------------|----------------------|--------------------|--------------------|-----------|-----------------|------------|
| Ready to Add Trust              |                  |                |                      |                    |                    |           |                 |            |
| Steps                           | The relying pa   | arty trust has | been configured.     | Review the follo   | owing setting      | s, and th | en click Next t | to add the |
| Welcome                         | relying party tr | ust to the A   | D FS configuration   | database.          |                    |           |                 |            |
| Select Data Source              | Encryption       | Signature      | Accepted Claims      | Organization       | Endpoints          | Notes     | Advanced        | 4 >        |
| Specify Display Name            | Constant         |                | - I - al - I         | to the state       |                    |           |                 |            |
| Configure Certificate           | Specify tr       | ne secure na   | ash algorithm to use | e for this relying | party trust.       |           |                 |            |
| Configure URL                   | Secure h         | ash algorithr  | m: SHA-256           |                    |                    |           |                 | $\sim$     |
| Configure Identifiers           |                  |                |                      |                    |                    |           |                 |            |
| Choose Access Control<br>Policy |                  |                |                      |                    |                    |           |                 |            |
| Ready to Add Trust              |                  |                |                      |                    |                    |           |                 |            |
| <ul> <li>Finish</li> </ul>      |                  |                |                      |                    |                    |           |                 |            |
|                                 |                  |                |                      |                    | < <u>P</u> revious | 3         | <u>N</u> ext >  | Cancel     |

2. Return to the AD FS management window. Select **Services**, then **Certificates**. Double-click on **Token Signing Certificate** to open the Certificate Export Wizard.

| 🗧 😺 Certificate Export Wizard                                                    | Х             |
|----------------------------------------------------------------------------------|---------------|
| Export File Format<br>Certificates can be exported in a variety of file formats. |               |
| Select the format you want to use:                                               |               |
| O DER encoded binary X.509 (.CER)                                                |               |
| Base-64 encoded X.509 (.CER)                                                     |               |
| ○ Cryptographic Message Syntax Standard - PKCS #7 Certificates (.                | P <b>7</b> B) |
| Include all certificates in the certification path if possible                   |               |
| <u>Personal Information Exchange - PKCS #12 (.PFX)</u>                           |               |
| Include all certificates in the certification path if possible                   |               |
| Delete the private key if the export is successful                               |               |
| Export <u>all</u> extended properties                                            |               |
| Enable certificate privacy                                                       |               |
| $\bigcirc$ Microsoft Serialized Certificate Store (.SST)                         |               |
| <u>N</u> ext Cance                                                               | I             |

3. Select **Base-64 encoded X.509** and click Next. Copy the resulting X509 certificate to a file and save it. Be sure to include the "BEGIN CERTIFICATE" and "END CERTIFICATE" lines.

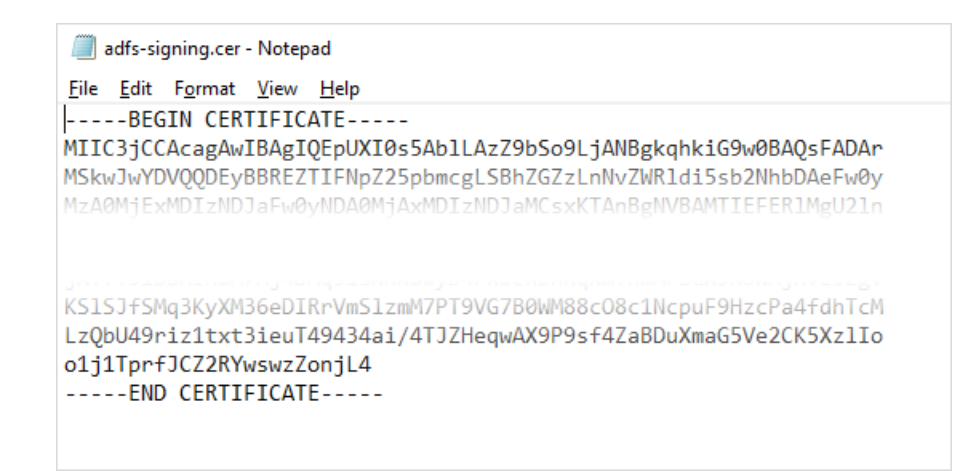

### Set up Authentication settings on Stack Overflow for Teams

You'll now configure AD FS in Stack Overflow for Teams. Open the "Authentication" admin page (https://stackoverflowteams.com/c/[your\_team]/admin/auth-settings) in a separate browser tab or window.

1. Open the exported X509 certificate in a text editor and copy and paste the certificate into the **Certificate** field.

| Automatically upd<br>Requires federation met  | ate certificates periodically<br>adata URL to be set.      |
|-----------------------------------------------|------------------------------------------------------------|
| Identity Provider Cert                        | ificates                                                   |
| Base64-encoded public key:                    | s used to verify SAML responses from the Identity Provider |
| 5hJdEJAHInkE2YuHWOB                           | LpJ4VRvd+NlUabSlwMu9DqWl4qZLXOVIxmBVbVuSqSH+               |
| a<br>j <mark>X</mark> +7+91baHlnuM7Hj4D<br>gV | Mq5lsNNNUuyD4rxDcRbhRqxmYhmArSGX9xoWMjnvEJ2                |
| S Validate certificate                        | Cancel                                                     |
| Issuer: CN=ADFS Signing - a                   | dfs.soedev.local                                           |
| Subject: CN=ADFS Signing                      | adfs.soedev.local                                          |
| Valid: Apr 21 2023 to Apr 20                  | 2024                                                       |
| Theorem International 020E22DE024E8           | DAD0006D005F0D7A00D00006C1                                 |

- 2. Set the Single sign-on Service Url and Audience Restriction values.
- 3. Make sure the **Issuer** is the same as the **Identifier** set in Microsoft AD FS.
- 4. Set the Display Name Assertion and Email Address Assertion to match your Claim Issuance Policy.

| Sinale sian-on Service Url                                                                                                    |    |
|----------------------------------------------------------------------------------------------------|----|
| Must be https                                                                                                    |    |
| https://adfs.soedev.local/adfs/ls/                                                                                                  |    |
| Single sign-on Service Protocol Binding                                                                                             |    |
| urn:oasis:names:tc:SAML:2.0:bindings:HTTP-POST                                                                                      | ŧ  |
| Issuer                                                                                                    |    |
| StackOverflowForTeams                                                                                                    |    |
| Audience Restriction                                                                                                    |    |
| StackOverflowForTeams                                                                                                    |    |
| Display Name Assertion                                                                                                    |    |
| http://schemas.microsoft.com/identity/claims/displayname                                                                            |    |
| Email Address Assertion                                                                                                    |    |
| http://schemas.xmlsoap.org/ws/2005/05/identity/claims/emailaddress                                                                  |    |
| Don't use Subject/NameID as User Identifier                                                                                         |    |
| If you don't use Subject/NamelD as User Identifier, please make sure to use a stable identifier that doesn't change between logins. | :r |
| Enforce 90 bute maximum Polay(tate Jonath)                                                                                          |    |

# Troubleshooting AD FS

AD FS has an application-specific event log that's helpful for troubleshooting. You can also find error details in the Windows Event viewer on the AD FS server. See https://learn.microsoft.com/en-us/windows-server/identity/ad-fs/troubleshooting/ad-fs-tshoot-logging.

| Event Viewer (Local)          | Admin Number of    | events: 883                     |                             |                                       |                                     |                   |   |
|-------------------------------|--------------------|---------------------------------|-----------------------------|---------------------------------------|-------------------------------------|-------------------|---|
| > Gustom Views                | Level              | Date ar                         | nd Time                     | Source                                | Event ID                            | Task Category     | ^ |
| Applications and Services Lo. | Error              | 10/4/2                          | 017 3:35:07 PM              | AD FS                                 | 320                                 | None              |   |
| Active Directory Web Ser      | Error              | 10/4/2                          | 017 3:33:51 PM              | AD FS                                 | 364                                 | None              |   |
| 🗸 🎽 AD FS                     | Error              | 10/4/2                          | 017 3:33:51 PM              | AD FS                                 | 320                                 | None              |   |
| Admin                         | Error              | 10/4/2                          | 017 12:47:28 PM             | AD FS                                 | 364                                 | None              |   |
| > Device Registration Servi-  | Error              | 10/4/2                          | 017 12:47:28 PM             | AD FS                                 | 261                                 | None              |   |
| DFS Replication               | Information        | 10/4/2                          | 017 12:36:19 PM             | AD FS                                 | 388                                 | None              | ~ |
| Directory Service             |                    |                                 |                             |                                       |                                     |                   |   |
| DNS Server                    | Event 320, AD FS   |                                 |                             |                                       |                                     |                   | × |
| Internet Explorer             | General Details    |                                 |                             |                                       |                                     |                   |   |
| Key Management Service        |                    |                                 |                             |                                       |                                     |                   |   |
| > Microsoft                   | The verification   | of the SAML message s           | ignature failed.            |                                       |                                     |                   | ^ |
| Windows PowerShell            | Message issuer:    | spn:fc6fe0ba-b140-466           | 3-8228-2459799d412b         |                                       |                                     |                   |   |
| Caracteristic Subscriptions   | MSIS7086: The re   | "<br>Elying party trust 'spn:fe | :6fe0ba-b140-4663-8228      | 8-2459799d412b' indicates that auther | tication requests sent by this rely | ing party will be |   |
|                               | signed but no si   | gnature is present.             |                             |                                       |                                     |                   |   |
|                               | This sequest fails |                                 |                             |                                       |                                     |                   |   |
|                               | This request rais  | eu.                             |                             |                                       |                                     |                   |   |
|                               | User Action        |                                 |                             |                                       |                                     |                   |   |
|                               | Verify that the m  | essage issuer configura         | tion in the AD FS configure | guration database is up to date.      |                                     |                   |   |
|                               | Verify that the is | suer's certificate is up to     | o date.                     |                                       |                                     |                   | ~ |
|                               | Law News           | AD FC (Admin                    |                             |                                       |                                     |                   |   |
|                               | Log Name:          | AD FS/Admin                     |                             | 10/1/2017 2 22 51 01 1                |                                     |                   |   |
|                               | Zonice:            | ADES                            | Logge <u>d</u> :            | 10/4/2017 3:33:51 PM                  |                                     |                   |   |

Finally, you can query advanced settings for the Relying Party Trust through PowerShell using the PowerShell command below. Please refer to the [Set-AD FSRelyingPartyTrust cmdlet](https://learn.microsoft.com/en-us/powershell/module/AD FS/set-AD FSrelyingpartytrust?view=windowsserver2022-ps) for a full list of settings.

For additional troubleshooting, check that the properties below match your SSO configuration.

- SignedSamlRequestsRequired enforces the need for AuthnRequests to be signed
- SignatureAlgorithm configures SHA-256 instead of the default SHA-1
- SamIResponseSignature sets which part of the XML response are signed
- **SigningCertificateRevocationCheck** configures if and how the signing certificate is checked for validity (used when verifying signed AuthnRequests)
- EncryptionCertificateRevocationCheck configures if and how the encrypting certificate is checked for validity (used when encrypting the SAML Response)

Set-AD FSRelyingPartyTrust -TargetName "e.g.Stack Overflow for Teams" -SignedSamlRequestsRequired \$true

If you have problems configuring AD FS, reach out to support for help. Certain versions of AD FS may require us to change hidden settings.

Need help? Submit an issue or question through our support portal.

4.1